## Instruction Manual PTR Modbus config tool

This config tool is for a more convenient configuration via PC.

## Operation steps

- 1. Open the .exe file on PC
- 2. Connect PTR transmitter and PC with an Ethernet cable and Power on the transmitter.
- 3. Make the desired change at following items.

Note: the comm parameters are only valid after transmitter reboot.

|                                                                                                    | Press "Read Info" to get the<br>current device IP and<br>measurement value.                                   |   | 🖷 PTR Modbus/TCP Configurator V1.03 – 🗆 🗙                   |        |                                                             | ]       |                                              |
|----------------------------------------------------------------------------------------------------|----------------------------------------------------------------------------------------------------|---|-------------------------------------------------------------|--------|-------------------------------------------------------------|---------|----------------------------------------------|
|                                                                                                    |                                                                                                    |   | Connect Param DeviceIP 192.168.1.100 Port 502 Read Info psi |        | Device Info<br>PN:00000000<br>SN:00000000<br>FW_VER:1.00.00 |         | Displays the actual info of the transmitter. |
| F                                                                                                    |                                                                                                    |   | Comm                                                        |        | Connect PTR and PC with Ethernet Cable                      |         |                                              |
|                                                                                                    | Input new comm. parameters<br>and press "Modify" to save<br>change. The change is valid<br>only after reboot. |   | IP                                                          | Modify |                                                             |         |                                              |
|                                                                                                    |                                                                                                    |   | NetMask                                                     | Modify |                                                             | Alitim  |                                              |
|                                                                                                    |                                                                                                    |   | GateWay                                                     | Modify |                                                             |         |                                              |
|                                                                                                    |                                                                                                    |   | Port                                                        | Modify |                                                             | ALL USE |                                              |
| Input new scaling range or taring<br>value and press "Modify" to save<br>change. The change is valid<br>immediately. |                                                                                                    |   | Control<br>4mA(psi) Modify                                  |        |                                                             |         |                                              |
|                                                                                                    |                                                                                                    | 4 |                                                             |        |                                                             |         |                                              |
|                                                                                                    |                                                                                                    |   | 20mA(psi)                                                   | Modify | TOLED                                                       |         |                                              |
|                                                                                                    |                                                                                                    |   | TareOffset(psi) Tare                                        |        | TUTUTA.                                                     |         |                                              |
|                                                                                                    |                                                                                                    |   |                                                             |        |                                                             |         |                                              |
|                                                                                                    |                                                                                                    | * | ResetDefault                                                | Reboot |                                                             |         |                                              |
|                                                                                                    | Press to Reset system to its                                                                                  |   | 1                                                           |        |                                                             |         |                                              |
|                                                                                                    | all-default configurations.                                                                                   |   |                                                             |        |                                                             |         |                                              |
|                                                                                                    |                                                                                                    |   | Press to reboot the transmitter.                            |        |                                                             |         |                                              |